Til iPhone- eller Android-brugere

# Sådan indløser du din bilvask hos Q8 eller F24

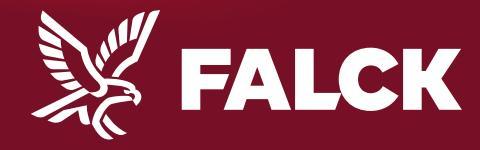

falck.dk

## Sådan indløser du din bilvask

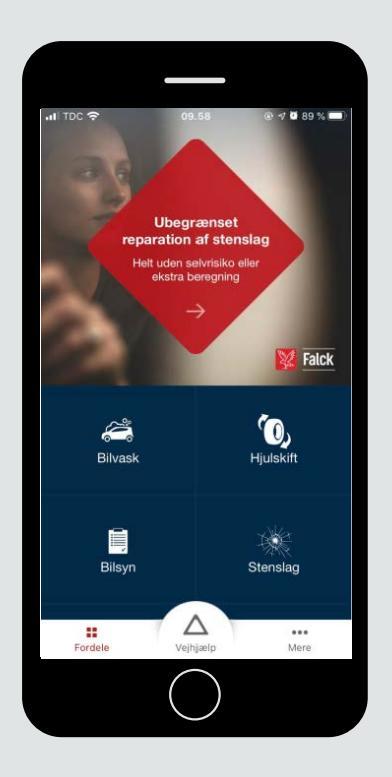

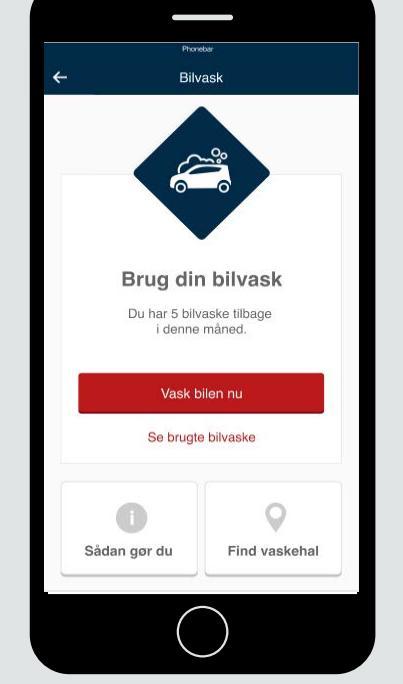

Gå ind i appen Falck Vejhjælp og tryk på Bilvask.

#### 2

Kør til din foretrukne Q8 eller F24 vaskehal. Tryk "Vask bilen nu"

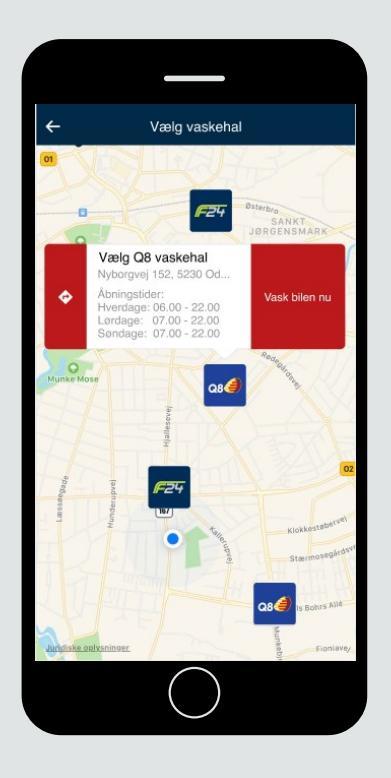

#### 3

Vælg "Vask bilen nu", når du holder ved vaskehallen.

# Sådan indløser du din bilvask

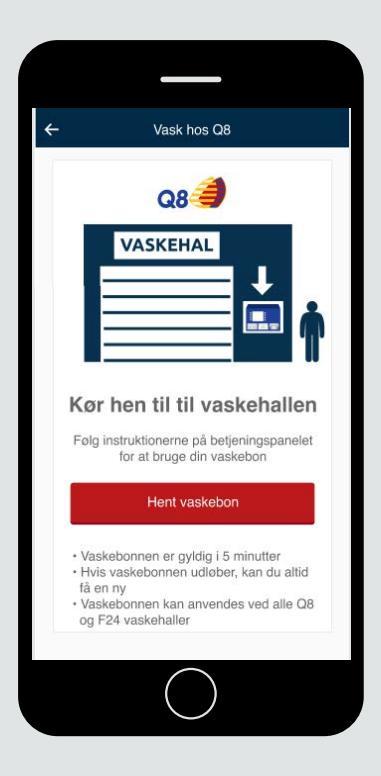

### 4

Kør hen til vaskehallens betjeningspanel og tryk "Hent vaskebon" i appen

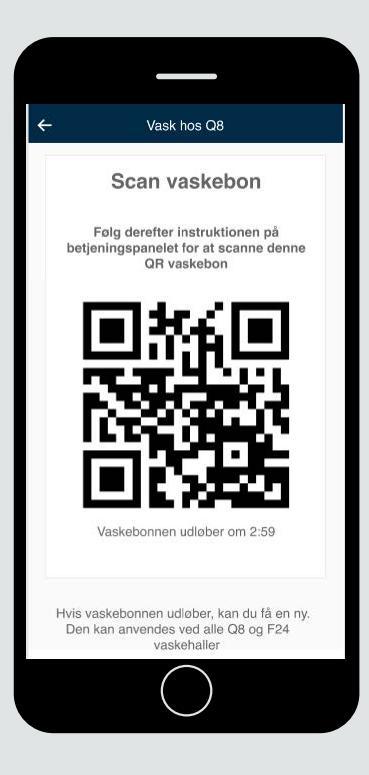

### 5

Scan vaskebonnen på betjeningspanelet.

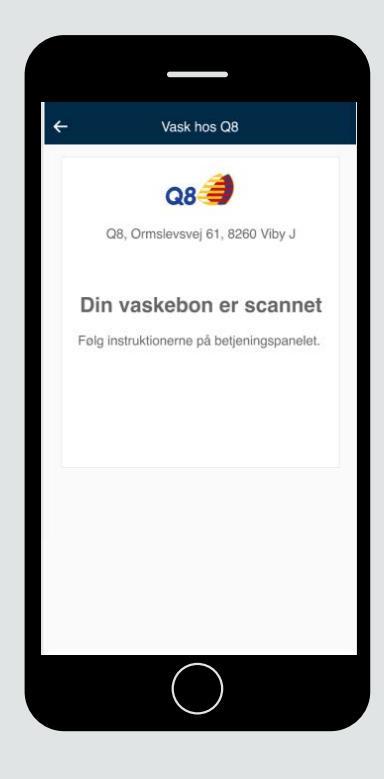

### 6

Din vaskebon er scannet. Følg instrukserne på betjeningspanelet.